1. Rufe unsere Website https://www.turnverein-nordhorn.de/ auf

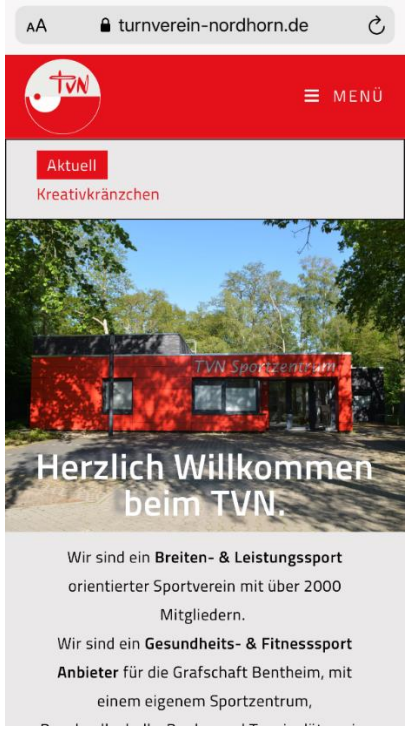

2. Über den oberen Reiter "**Sportangebote**" findest du weiter unten "**Online-Anmeldung**"

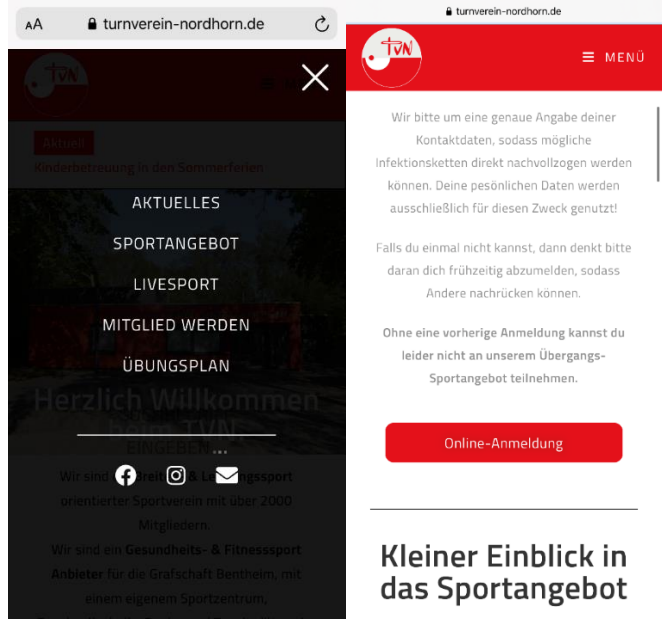

3. Dann öffnet sich ein Fenster mit unseren Sportkategorien, jetzt kannst du ein beliebiges Fenster auswählen

| АА             | ■ supersaas.de             | S   |
|----------------|----------------------------|-----|
| TVN            |                            |     |
| BITTE          | ZUNÄCHST EINE OPTION WÄHL  | EN! |
| Sport- & Fitne | esskurse                   |     |
| Kinder- & Jug  | <u>endprogramm</u>         |     |
| Sommercam      | <u>o (Ferienbetreuung)</u> |     |
| Kreativkränzo  | <u>hen</u>                 |     |
| Ballsport Hall | <u>e</u>                   |     |
| Kraftraum      |                            |     |
| Boule          |                            |     |
| Tennis         |                            |     |
| Beachvolleyb   | all                        |     |
| Volleyball     |                            |     |
| Gerätturnen    |                            |     |

4. Wenn ihr noch keinen Account habt klickt bei dem Anmeldebildschirm unten auf "**Ein neues Benutzerkonto anlegen**".

| AA                                   | supersaas.de                                                      | S      |
|--------------------------------------|-------------------------------------------------------------------|--------|
| diesen Zwe                           | eck genutzt!                                                      |        |
| Außerdem<br><mark>für die Som</mark> | findest du hier alle <mark>Kurse &amp; Ak<br/>nmerferien</mark> ! | tionen |
| Benutzer                             | -Anmeldung                                                        |        |
| Email:                               |                                                                   |        |
|                                      |                                                                   |        |
| Passwort:                            |                                                                   |        |
|                                      |                                                                   |        |
| Angeme                               | eldet bleiben                                                     |        |
| 🔘 Email m                            | nerken                                                            |        |
| Mich jee                             | des Mal fragen                                                    |        |
| Anmelde                              | en                                                                |        |
| Ein neues I                          | <u>Benutzerkonto anlegen</u>                                      |        |

5. Füllt nun die Felder mit euren Daten aus. Die **Pflichtfelder** sind mit einem Stern gekennzeichnet.

| 4 | € supersaas.de                                                               |  |
|---|------------------------------------------------------------------------------|--|
|   | Neuer Benutzer für Benutzerkonto TVN<br>Bitte geben Sie Ihre Daten ein       |  |
|   | Email *                                                                      |  |
|   | Ihre Email-Adresse ist der Benutzername                                      |  |
|   | Passwort *                                                                   |  |
|   | Vollständiger Name *                                                         |  |
|   | Telefonnummer *                                                              |  |
|   | Mobiltelefonnummer                                                           |  |
|   | Adresse *                                                                    |  |
|   | Gebudsdatum *                                                                |  |
|   | TVN-Mitglied(Ja/Nein/Name-Kind) *                                            |  |
|   | * Pflichtfeld                                                                |  |
|   | Eine Email zur Bestätigung wird an die<br>angegebene Email-Adresse geschickt |  |
|   | Anlegen Zurück                                                               |  |

A

6. Sobald euer Benutzerkonto erstellt wurde findet ihr auf der folgenden Seite die Datenschutzerklärung, welcher ihr **zustimmen** müsst, um euch für unsere Kurse eintragen zu können.

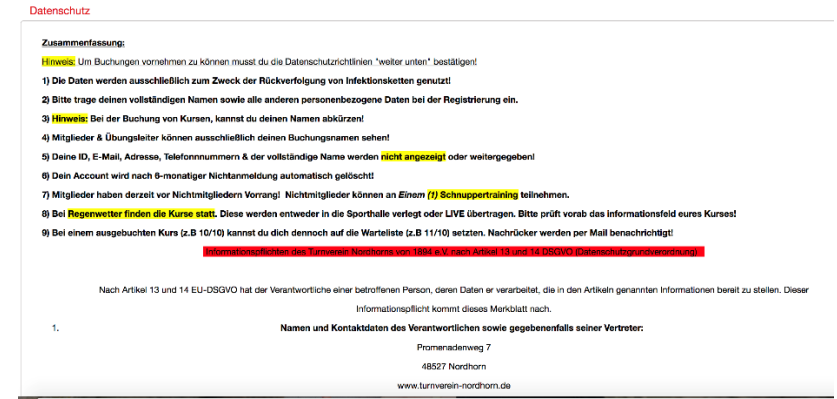

7. Nun da euer Benutzerkonto erstellt wurde und ihr der Datenschutzerklärung zugestimmt habt findet ihr auf der nächsten Seite, wenn ihr ein bisschen runterscrollt unseren **Kursplan**.

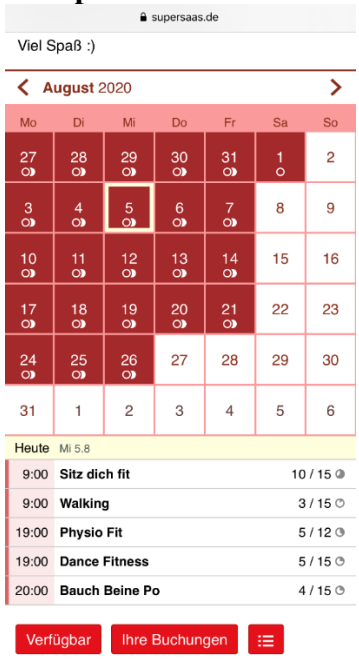

8. Um euch für einen Kurs anzumelden müsst ihr einfach auf das entsprechende Feld klicken worauf sich ein Fenster öffnet in welchem man unten Links auf das rot gekennzeichnete Kästchen "**Neue Buchung**" klicken muss, um sich für diesen Kurs einzutragen.

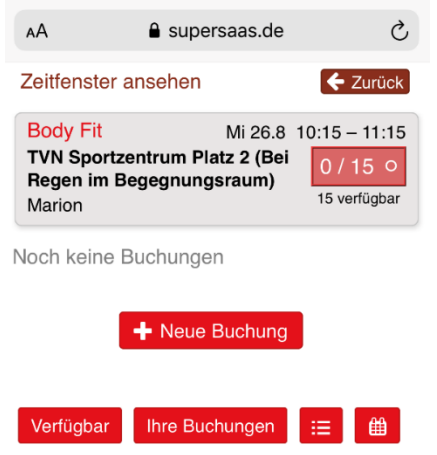

9. Es öffnet sich nun ein weiteres Fenster zum Eintragen eures Namens und dem Mitgliedsstatus. Sind diese Felder ausgefüllt könnt ihr schließlich wieder unten rechts auf das rote Feld "**Buchung erstellen**" klicken.

| АА           | ■ supersaas.de               | Ç             |
|--------------|------------------------------|---------------|
| Neue Bucl    | hung Mi 26.8                 |               |
| Vollständige | r Name *                     |               |
| Dein Name    | )                            |               |
| TVN Mitglie  | d *                          |               |
| Mitglied     |                              | <b>•</b>      |
|              |                              | * Pflichtfeld |
| Buchung      | erstellen                    |               |
|              | Abbrechen                    |               |
| Abmelden     | Ihre Einstellungen 💻 zeige ( | ●<br>Desktop  |

 Als letzten Schritt müsst ihr noch den allgemeinen Verhaltensregeln des TVN bei den Outdoor Kursen zustimmen und die Buchung "Abschicken".

| Ą | supersaas.de                                                                                                    | Ç |
|---|----------------------------------------------------------------------------------------------------|---|
|   | Verhaltensregeln                                                                                                    |   |
|   | Hinweis. Um die Buchung abschließen zu können<br>musst du die Verhaltensregeln "weiter unten"<br>bestätigen!                                     |   |
|   | -Die Kurse finden ab 3 Teilnehmern/Innen statt!                                                                                                  |   |
|   | -Kurs-Absagen erfolgen per MAIL                                                                                                    |   |
|   | -Bei Regen verlegen wir die Kurse in das<br>Sportzentrum! (2 Räume)                                                                              |   |
|   | -Bitte prüft vor dem Kurs noch einmal das<br>Informationsfeld eures gebuchten Kurses (z.B<br>Zeit- oder Ortsänderung, Absage etc.)               |   |
|   | Allgmeines:                                                                                                    |   |
|   | - Halte dich an die bekannten<br>Abstandsregelungen (mind. 2 Meter)                                                                              |   |
|   | <ul> <li>Bitto bringe ausschließlich eigene Sportgeräte &amp;<br/>eine eigene Sportmatte/ Handtuch mit</li> </ul>                                |   |
|   | - Folge der Wege-Beschilderung (Eingang &<br>Ausgang)                                                                                            |   |
|   | - Vermeide Gruppenbildung                                                                                                    |   |
|   | - Husten und Niesen immer in die Armbeuge                                                                                                    |   |
|   | - Komme nur, wenn du absolut fit bist                                                                                                    |   |
|   | <ul> <li>Bitte komme passend zum Kursbeginn (max. 5<br/>Minuten vor Beginn der Sporteinheit darf die<br/>Sportstätte betreten werden)</li> </ul> |   |
|   | <ul> <li>Bitte verlasse die Sportstätte nach Beendigung der<br/>Stunde umgehend</li> </ul>                                                       |   |
|   | - Jegliches Treffen und Austausch vorher und im<br>Nachgang sind untersagt                                                                       |   |
|   | <ul> <li>Begleitpersoner/ Eltern d ürfen sich nicht an der<br/>Sportst ätte aufhalten</li> </ul>                                                 |   |
|   | <ul> <li>Es geiten zusätzlich die allgemeinen g ültigen<br/>Hygiene- und Abstandsregein</li> </ul>                                               |   |
|   | Wir bitten um dein Verständnis.                                                                                                    |   |
|   | Viel Spaß!                                                                                                    |   |
|   | Zustimmung *                                                                                                    |   |
|   | Ich hab die Verhaltensregeln gelesen und<br>verpflichte mich diese zu befolgen!                                                                  |   |
|   | Abschoken Abbrechen                                                                                                    |   |

11. Seid ihr all diesen Schritten gefolgt heißt es Vorfreude, Sportsachen packen und zur angegebenen Zeit am angegebenen Platz sein und dann kann es zusammen mit dem Übungsleiterlosgehen. Wir freuen uns darauf Sport mit euch machen zu dürfen!